## 教务管理系统火车乘车优惠区间站信息维护操作说明

一、学生登录教务系统,进入学生个人信息维护页面

| <b>〔</b> 〕淮南 | 师范学院                       | 教学综             | 合信息服  | 务平台 |
|--------------|----------------------------|-----------------|-------|-----|
| 报名申请▼        | 信息维护▼                      | 选课▼             | 信息查询▼ | 教学评 |
| 我的应用         | 学生个人信息<br>个人培养方望<br>学生自主报到 | 割维护<br>案<br>到注册 | 0     |     |

二、在申请修改个人信息页面中选择其他信息选项卡,然后点击火车票区间站右侧 箭头按钮进入选择火车站点页面

| 申请修改个人信息                                                              |                                 |                      |                    |                |     |  |  |  |
|-----------------------------------------------------------------------|---------------------------------|----------------------|--------------------|----------------|-----|--|--|--|
| "*" 表示【必填】;"红色字体" 表示【可候<br>修改可立即生效字段或页签有: 籍<br>箱, QQ号码, 通讯地址, 邮政编码, 1 | §改需要审核生效】<br>夏室号, 学习简历,<br>家庭地址 | ;"绿色字体"<br>, 家庭成员, : | 表示【可立即修<br>身高,体重,火 | 戮】。<br>(车票区间站, | 固定电 |  |  |  |
| 附件:                                                                   |                                 |                      | 2                  | 选择文件           |     |  |  |  |
| 基本信息 学籍信息 其他信息                                                        | 联系方式                            | 家庭成员                 | 学习简历               | 学年鉴定           |     |  |  |  |
| 考生类别: 普通高中                                                            | 考生来源:                           |                      |                    | 招生對            | 饯别: |  |  |  |
|                                                                       | 毕业中学:                           | 安徽省庐江                | [汤池中学              | * 身            | 高:  |  |  |  |
|                                                                       | _                               |                      |                    | * (2           | *重: |  |  |  |
| 火车票区间 > 站:                                                            | 来源省:                            | 安徽省                  |                    |                |     |  |  |  |

特别说明:乘车区间站应为学生返家所需乘坐火车站终点站。

如学生填报车站与学籍库中户籍所在地不一致(相距较远),需提供证明性材料,证 明家庭实际所在地地址,或者证明父母实际居住地地址(需提供户口本复印件证明亲自 关系)。所有材料拍照后,在申请修改页面附件栏上传。未提供证明性材料的申请一律不 予通过。 三、在选择火车站点页面输入火车站名称进行查询,并根据查询结果选择火车站后

| 师凡龙人听了。 | 确 | 定 | 提 | 交 | 即 | 可 | 0 |
|---------|---|---|---|---|---|---|---|
|---------|---|---|---|---|---|---|---|

| 选择火车站点        | •    |
|---------------|------|
| 家庭所在省全部    ▼  | 市全部、 |
| 火车站点准南        |      |
|               | 查询   |
| A strategy at |      |
| 家庭所任省         | 火车站点 |
| 安徽省           | 1 准南 |
| 安徽省           | 淮南东  |
| 安徽省           | 淮南南  |
|               |      |

备注:火车站选择返回家庭所在地就近的车站,不是学校所在地车站,也不能填写转车中途站或非 家庭所在地就近车站。

## 四、撤销申请与填报信息修改

优惠区间站申请信息填报错误需修改的,在提交状态下可选中修改记录并点击撤销 申请按钮

|      |       |           |    |      | G | 0 由注      | 1 1 1 1 1 1 1 1 1 1 1 1 1 1 1 1 1 1 1 | h        |
|------|-------|-----------|----|------|---|-----------|---------------------------------------|----------|
|      |       |           |    |      |   | 0 中頃      |                                       |          |
| 历史   | 修改记录  |           |    |      |   | 2.点击      | 撤销申请                                  |          |
|      | 流程跟踪  | 学年        | 学期 | 申请状态 |   | 申请田       | 前间                                    | *        |
|      | 流程跟踪  | 2021-2022 | 1  | 提交   | 2 | 021-09-28 | 16:54:59                              | <b>^</b> |
| / 1. | .选甲记录 |           |    |      |   |           |                                       |          |

修改申请撤销进入保存状态后,学生可点击操作列的修改进入信息填报页面修改信息,也可点击删除后重新提交申请。

|                            |     |   |           |    |      |          | Ø 申请 |
|----------------------------|-----|---|-----------|----|------|----------|------|
| 在保存状态下可修改或删除重新申请<br>历史修改记录 |     |   |           |    |      |          |      |
|                            | 流程跟 | 踪 | 学年        | 学期 | 申请状态 | 🖣 操作 📚   |      |
| 流                          | 程跟踪 |   | 2021-2022 | 1  | 保存   | 修改 删除 查報 | 昏    |

五、学校所在地乘车站选择

我校学生购买学生优惠票默认从淮南乘车,淮南市区的淮南站、淮南南站、淮南东 站三个车站为同城车站学生在三个车站均可购买起终点为淮南的学生优惠票。如学生选 择从寿县火车站乘车,需在学生信息维护中的专项栏目中选择寿县乘车。

| 基本信息 | 学籍信息            | 其他信息            | 联系方式 | 家庭成员 | 学习简历 | 学年鉴定    |                     |
|------|-----------------|-----------------|------|------|------|---------|---------------------|
|      | 年级: 2           | 2021            |      |      |      | 学院名称:   | 机械与电气工程学院           |
| ŧ    | <b>剥水方向:</b>    |                 |      |      |      | 班级名称:   | 自动化(对口)21(2)        |
|      |                 |                 |      |      |      |         |                     |
| 長    | 副金田校: 🐰         |                 |      |      |      | 报到注册状态: | 已报到已注册              |
| 拍    | <b>致时间:</b> 2   | 2021-09-13 20:4 | 1:40 |      |      | 注册时间:   | 2021-09-13 20:41:40 |
| 未注   | <b>上册原因:</b>    |                 |      |      |      | 学历层次:   | 本科                  |
| 择    | <b>請房次:</b> □ □ | 本科              |      |      |      | 学生类别:   | 请选择                 |
| 招    | 3生专业:           |                 |      |      |      | 招生年度:   | 淮南乘车<br>寿县乘车        |
| 틷    | €亚垒亚:           |                 |      |      |      | 专项:     | 请选择 A               |
|      |                 |                 |      |      |      |         |                     |